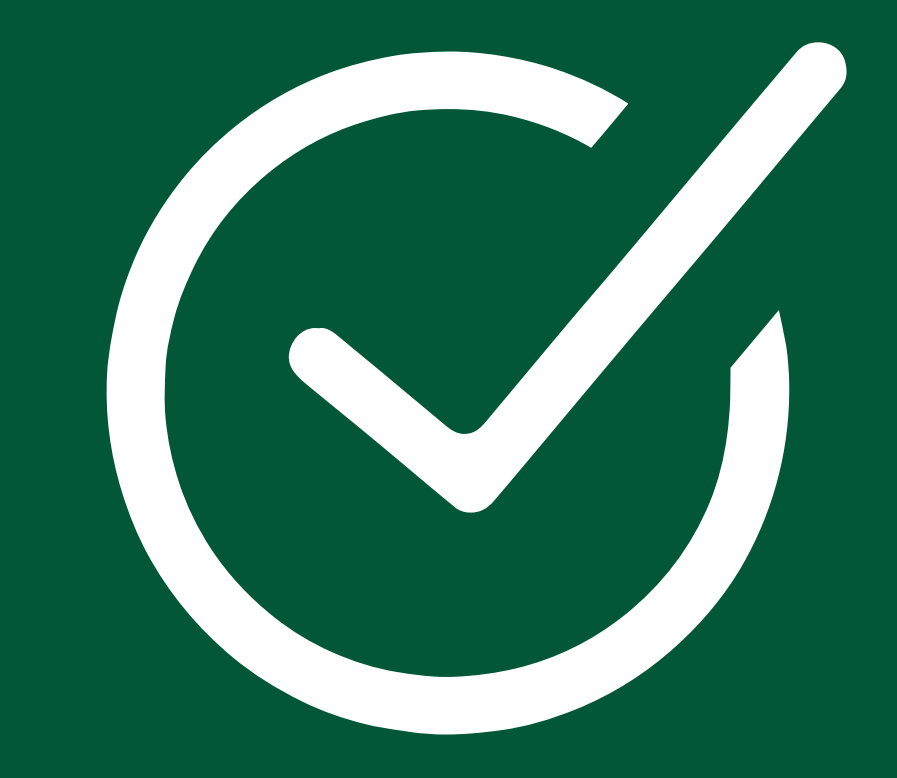

## 滘西洲全新預約系統

# 預訂打玩

**Kau**滘

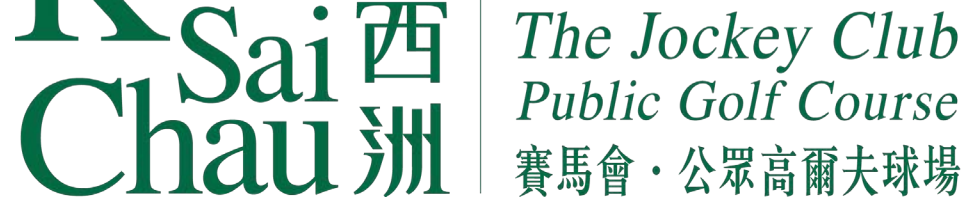

## **開始** 請到 booking.kscgolf.org.hk

### 輸入KSC ID或註冊電郵及密碼,登入系統。

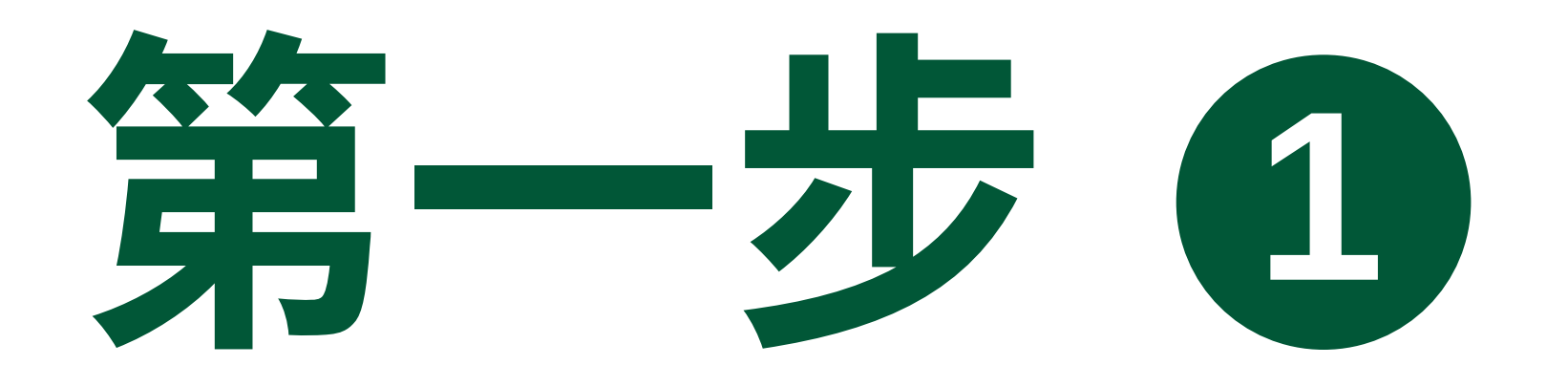

|                      |  | Kau落<br>Chau溯 | De Judey Club<br>Polic Gal Cross<br>Bille - Strag Aug |  |  |  |  |  |  |
|----------------------|--|---------------|-------------------------------------------------------|--|--|--|--|--|--|
| 高球預訂 帳戶 我的 KSC ID 登出 |  |               |                                                       |  |  |  |  |  |  |

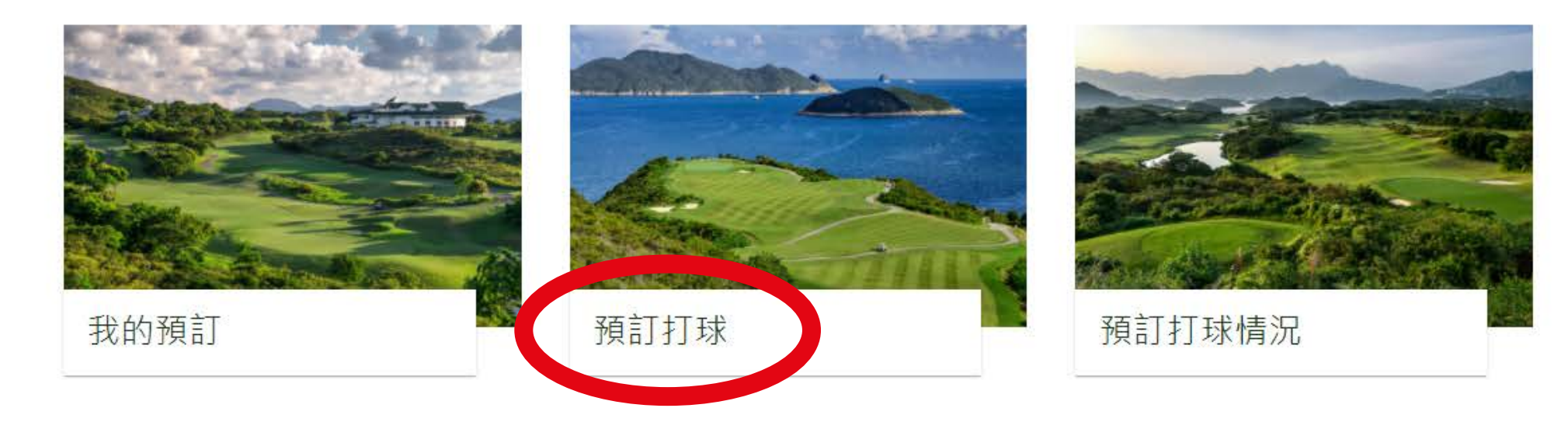

@ All rights reserved 2021 The Jockey Club Kau Sai Chau Public Golf Course

聯絡我們 私隱政策聲明

#### 點擊「預訂打球」。

#### <u>第一頁</u> | 滘西洲全新預約系統教學

## 第二步包

選擇你希望訂場的日期、球場、球場種類及打球時間,然後選擇打球人數及同隊中持有「滘西洲高爾夫球認可證」 或差點證明的球員人數。

### 1. 選擇日期

|   |                       |      | Kau<br>Kau<br>Chau<br>Mau<br>Kau<br>Mau<br>Kau<br>Mau<br>Kau<br>Kau<br>Kau<br>Kau<br>Kau<br>Kau<br>Kau<br>Kau<br>Kau<br>K | De Jocky Club<br>Polici of Club |    |     |
|---|-----------------------|------|----------------------------------------------------------------------------------------------------|---------------------------------|----|-----|
|   |                       | 高球預訂 | 帳戶                                                                                                    | 我的 KSC ID                       | 登出 | ENG |
| 予 | 钉打球                   |      |                                                                                                    |                                 |    |     |
|   | 搜索可預訂的打球時間<br>▶ 🖬 मणः | 選擇日  | 期                                                                                                    |                                 |    |     |

| ▲ FR:       BRUSHARSHRUNG (P HORE)         Exror       E                                                                                                    | <ul> <li>↓ <sup>秋場</sup>:</li> <li>② 球場種類:</li> <li>③ 選擇打球時間:</li> </ul> | 25<br>週四<br>3月<br>01<br>週一                       | 26<br>週五<br>3月<br>02<br>週二                                            | 27<br>週六<br>3月<br>03<br>週三               | <b>28</b><br>週日       |     |
|----------------------------------------------------------------------------------------------------|--------------------------------------------------------------------------|--------------------------------------------------|-----------------------------------------------------------------------|------------------------------------------|-----------------------|-----|
| ABERRI       REF       REF       REF         BERRI       REF       REF       REF         BERRI       REF       REF       REF         Image: Second Second S | <ul> <li>▲ 球員:</li> <li>★ 同隊中持有高爾夫球認可證 / 符合差點<br/>要求球員:</li> </ul>       | 返回                                               |                                                                       |                                          | চ-#                   |     |
| 血球預訂       帳戶       致的 KSC ID       登出         白目       3月01(週一)       選擇日期         「 市里:       3月01(週一)       2月       2月       2月         「 水思:       2月       2月       2月       2月         ● 水園 經記:       3月       3月       3月       3月         ● 水園       3月       3月       3月       3月         ● 水園                                                                                                    |                                                                          |                                                  |                                                                       |                                          |                       |     |
| 打すす                                                                                                    | 高球                                                                       | Kaura<br>Chau 洲<br>預訂 帳戶                         | The Jocky Club<br>Natio Galf Cause<br>Natio Galf Cause<br>路路 - 全装编系编辑 | 登出                                       |                       | ENC |
| <ul> <li>         お男:         、 3月01(週一)         <ul> <li></li></ul></li></ul>                                                                                                    | 預訂打球                                                                     |                                                  |                                                                       |                                          |                       |     |
| · · · · · · · · · · · · · · · · · · ·                                                                                                    | 搜索可預訂的打球時間<br>▶ ■ 日期: 3月01(週ー)<br>↓ 球場:<br>♀ 球場種類:<br>⑤ 選擇打球時間:          | 選擇日期<br>2月<br><b>25</b><br>週四<br>3月<br><b>01</b> | 2月<br><b>26</b><br>週五<br>3月<br><b>02</b>                              | 2月<br><b>27</b><br>週六<br>3月<br><b>03</b> | 2月<br><b>28</b><br>週日 |     |
| ★ 同隊中持有高爾夫球認可證 / 符合差點<br>要求球員: 返回                                                                                                    | <ul> <li>▲ 球員:</li> <li>★ 同隊中持有高爾夫球認可證 / 符合差點<br/>要求球員:</li> </ul>       | U<br>週一<br>週日                                    | 週二                                                                    | 週三                                       | 下─₺                   |     |

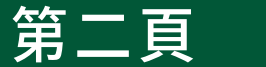

### 2. 選擇球場和球場種類

| ⊽≍ ╧┬ ∔┬ <del>, ↓</del> |           | 2028   |     |    |     |
|-------------------------|-----------|--------|-----|----|-----|
| "只言] 打                  |           |        |     |    |     |
| 搜索可預訂的打球時               | 間         |        |     |    |     |
| ⊘ Ё 日期: 3               | 月 01 (週一) | 選擇球場 🔒 | 1.9 |    |     |
| ▶ ↓. 球場:                |           | 東場     | 北場  | 南場 |     |
| ▶ 🍄 球場種類:               |           |        |     |    |     |
| ▲ 選擇打球時間:               |           | 返回     |     |    | マーザ |
| 🚢 球員:                   |           |        |     |    |     |
| ★ 同隊中持有高競夫球認可要求球員:      | ]證/符合差點   |        |     |    |     |
|                         |           |        |     |    |     |

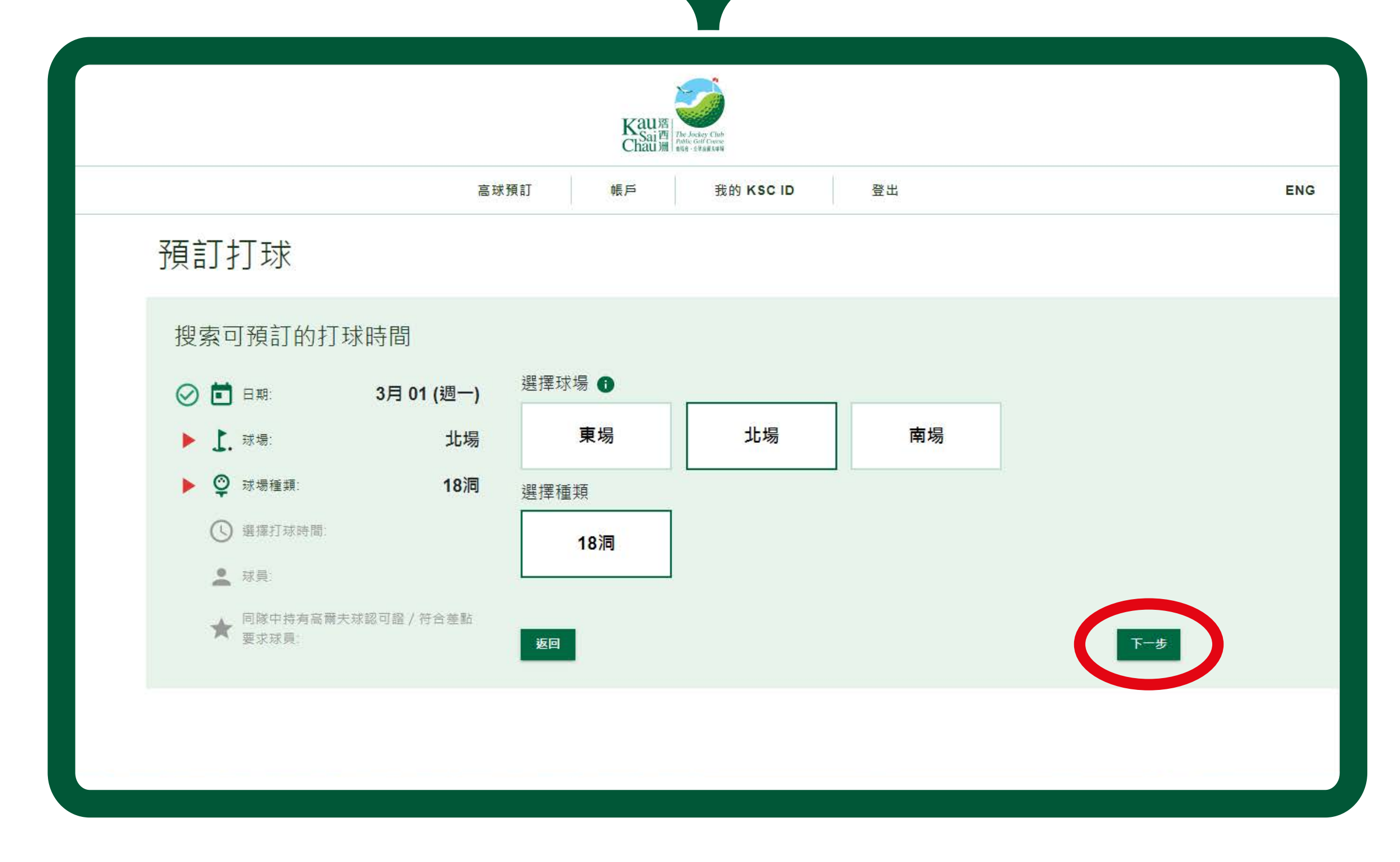

#### 第三頁 | 滘西洲全新預約系統教學

## 3. 選擇時間

| 翌年二十二十分                                                                                                    | 高球預                                    | 訂                 | 我的 KSC ID         | 登出             |  |
|----------------------------------------------------------------------------------------------------|----------------------------------------|-------------------|-------------------|----------------|--|
| /∿ [[[□只]                                                                                                    |                                        |                   |                   |                |  |
| IX 5K □ J IX □ J IX □ IX □ IX □ IX □ IX         IX 5K □ J IX □ IX □ IX         IX 5K □ J IX □ IX         IX 5K □ J IX □ IX         IX 5K □ J IX □ IX         IX 5K □ J IX □ IX         IX 5K □ J IX □ IX         IX 5K □ J IX □ IX         IX 5K □ J IX □ IX         IX 5K □ J IX □ IX         IX 5K □ J IX □ IX         IX 5K □ IX         IX 5K □ IX | 3月 01 (週一)<br>北場<br>18洞<br>球窳可證 / 符合差點 | 選擇打球時間 ①<br>HH:mm | 三十分,請輸入07:30,下午一點 | 四十五分,請驗入13:45。 |  |
|                                                                                                    |                                        |                   |                   |                |  |

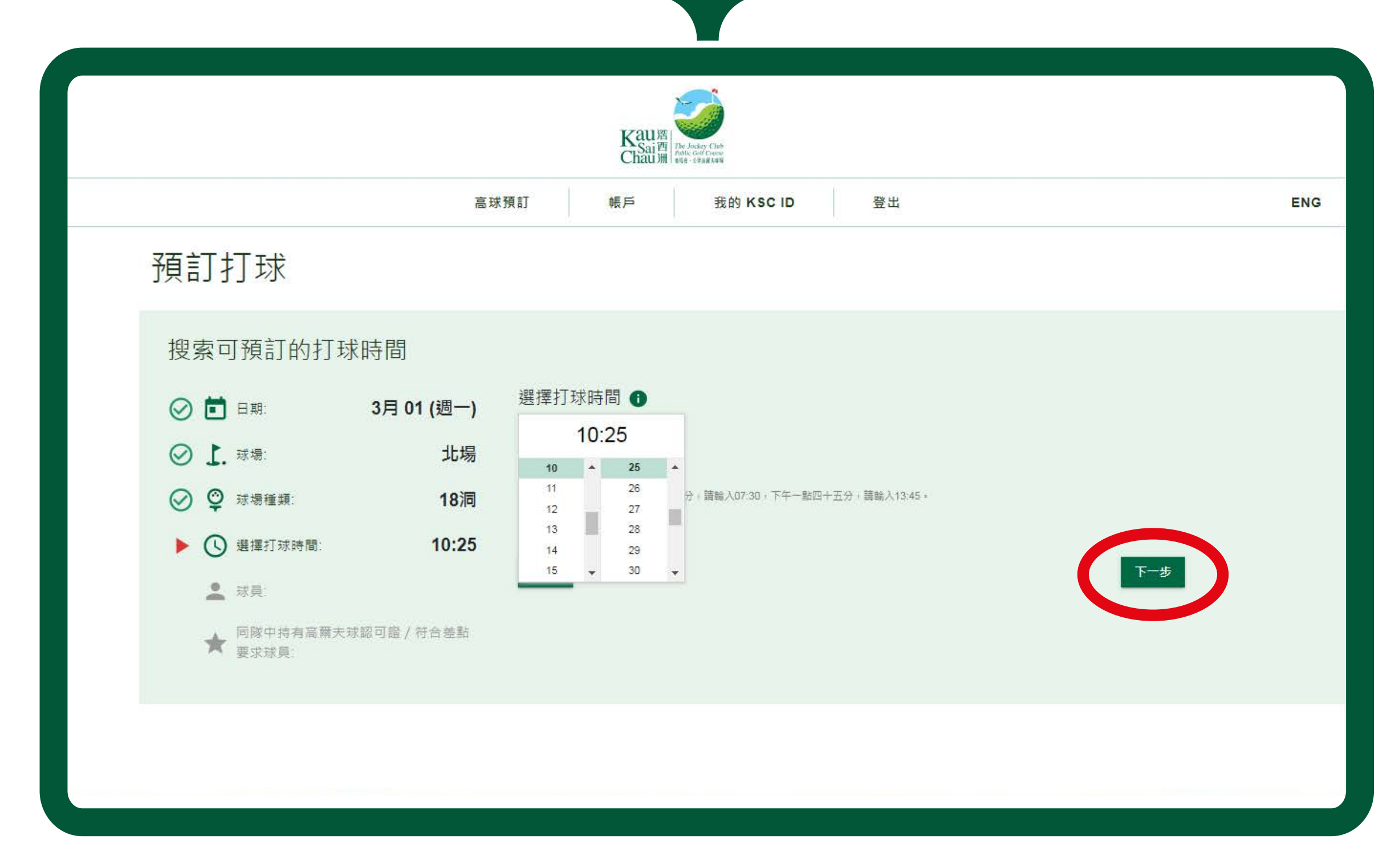

#### 第四頁

## 4. 選擇打球人數

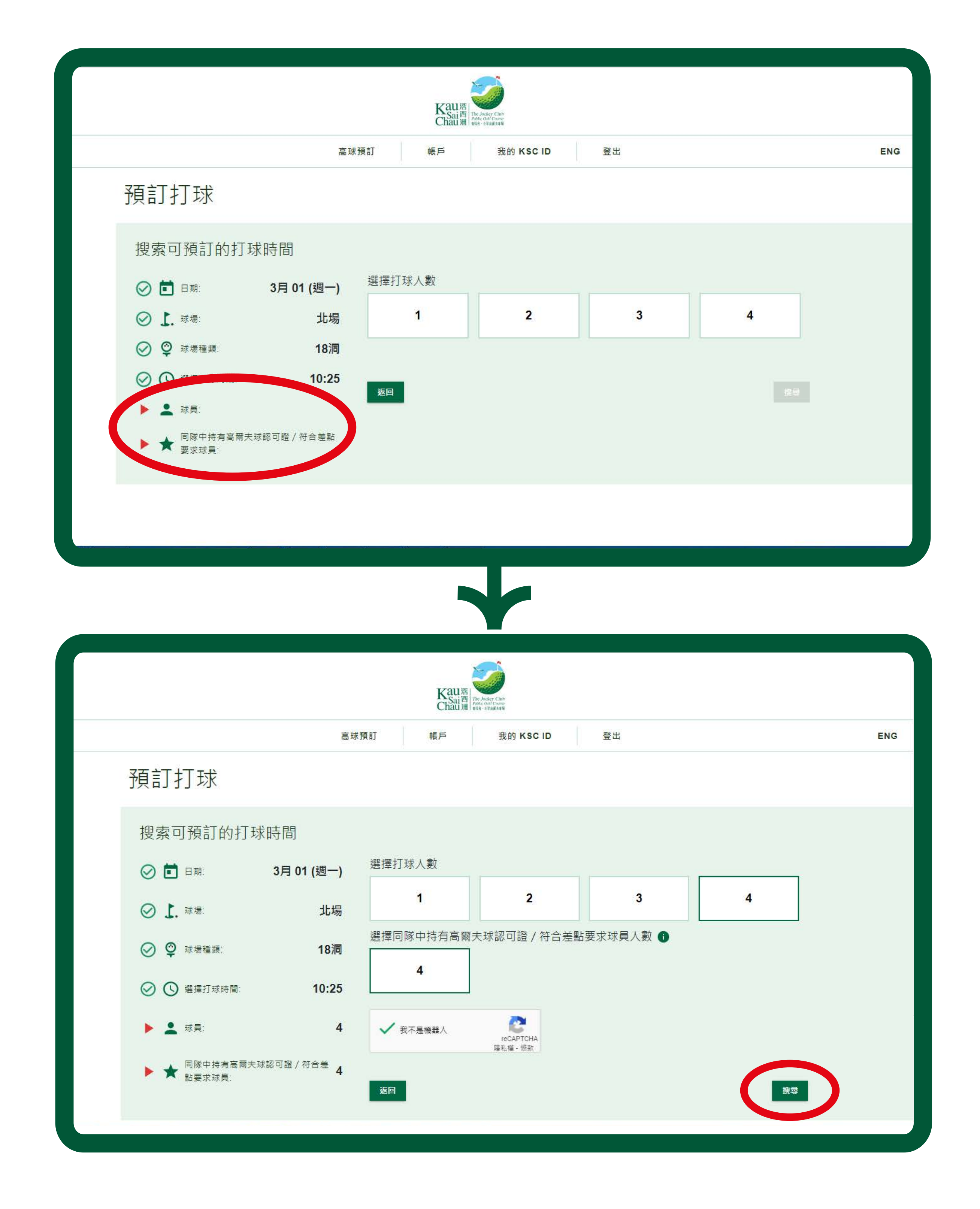

\*請注意:每隊持有「滘西洲高爾夫球認可證」或差點證明 的人數,均必須符合所選球場的要求。

#### 第五頁

## 第三步图

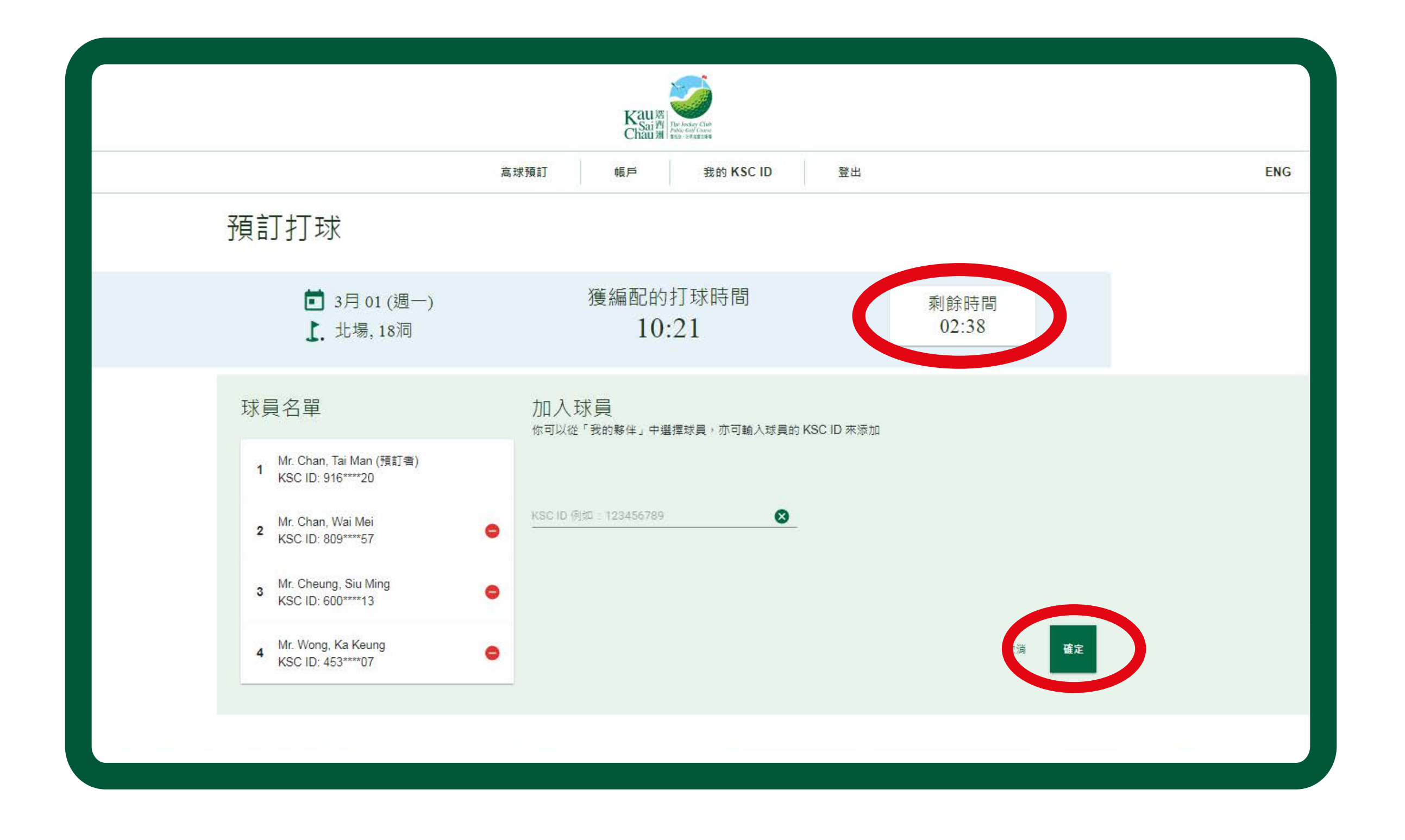

輸入預約資料之後,系統會自動編配一個最貼近你所 選擇時間。你將有3分鐘時間,透過輸入KSCID或從 「我的夥伴」名單加入球員。

最後按「確定」完成預約。

\*請注意:如果超過時限,系統會視作放棄此打球時間並返回上一頁,並再根據預訂情況,搜尋另一個可供預約 的打球時間給你。

#### 第六頁

## 第四步

| X                  | 📃 🕥 🦳 🖏 Meeting                                     | 2021                                              | 🚘 To Manager 🔄 🎦 🔐 Rule                     | rs * 🔒 📕 🥐                                   | a A Find                   | Q    |                    |
|--------------------|-----------------------------------------------------|---------------------------------------------------|---------------------------------------------|----------------------------------------------|----------------------------|------|--------------------|
| elete              | Reply Reply Forward More -                          | Team E-mail                                       | V Done Nove Nove                            | Note Mark Categorize Follow                  | v Translate                | Zoom |                    |
|                    | All Respond                                         | Quick                                             | Steps G Move                                | ons * Unread * Up *<br>Tags                  | ÷ kg select +<br>≣ Editing | Zoom |                    |
| The Joo<br>Tai Mar | ckey Club Kau Sai Chau Public Golf Course<br>a Chan | <noreply@kscgolf.org.hk></noreply@kscgolf.org.hk> | i                                           |                                              |                            |      | Sent: Wed 24/2/202 |
| alf.               | 球紀錄 Tee Time Booking Confirm                        | (Ref: BK000470)                                   |                                             |                                              |                            |      |                    |
| i cn               | eckin_qrcode_916332720.png (1,001 B)                | Booking_confirm.ics                               | (1 КВ)                                      |                                              |                            |      |                    |
|                    |                                                     |                                                   | BK000470                                    |                                              | Kaus Said Barrier          |      |                    |
|                    |                                                     |                                                   | ;                                           |                                              | Chaumine roace             |      |                    |
|                    |                                                     |                                                   |                                             |                                              |                            |      |                    |
|                    |                                                     |                                                   |                                             |                                              |                            |      |                    |
|                    |                                                     |                                                   |                                             |                                              |                            |      |                    |
|                    |                                                     |                                                   | 預言                                          | T打球紀錄                                        |                            |      |                    |
|                    |                                                     |                                                   | TEE TIME BOOH                               | KING CONFIRMA                                | TION                       |      |                    |
|                    |                                                     |                                                   | 負責預訂者:<br>RESPONSIBLE BOOKER:               | Mr. Chan, Tai Man                            |                            |      |                    |
|                    |                                                     |                                                   | 打球日期:<br>DATE OF BOOKING:                   | Monday, 01 March, 20                         | 21                         |      |                    |
|                    |                                                     |                                                   | 打球時間:<br>TEE TIME:                          | 10:21                                        |                            |      |                    |
|                    |                                                     |                                                   | 球場:<br>COURSE:                              | 北場 (18洞)                                     |                            |      |                    |
|                    |                                                     |                                                   | 打球人數:<br>NO. OF PLAYERS:                    | 4                                            |                            |      |                    |
|                    |                                                     |                                                   | <b></b>                                     | 1. Mr. Chan, Tai Man<br>2. Ms. Chan, Wai Mai |                            |      |                    |
|                    |                                                     |                                                   | PLAYER NAME:                                | 3. Mr. Cheung, Siu Mi                        | ing                        |      |                    |
|                    |                                                     |                                                   |                                             | 4. Mr. Wong, Ka Keur                         | ng                         |      |                    |
|                    |                                                     |                                                   | 法左预订口扣马底明显于附件中的二处理队                         | ¥#≪=#8至1                                     |                            |      |                    |
|                    |                                                     |                                                   | Please show the attached OR code to check-i | n the day of play                            |                            |      |                    |

### 你及其他球員均會收到一個確認電郵,你可使用電郵 內的二維碼,於打球當日到接待處辦理手續。

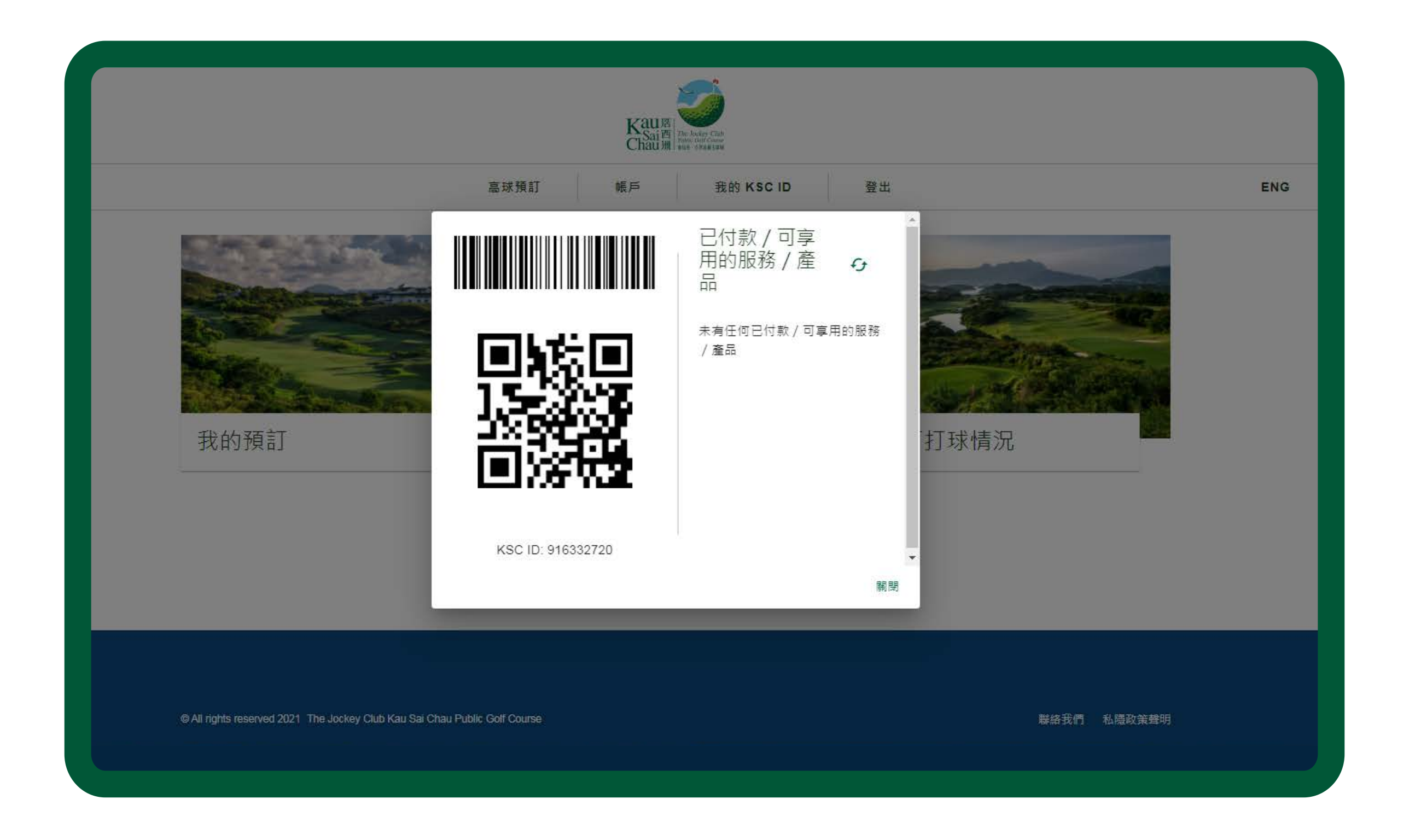

你亦可登入帳戶,於「我的KSCID」頁面內找到該二維碼。

#### 第七頁

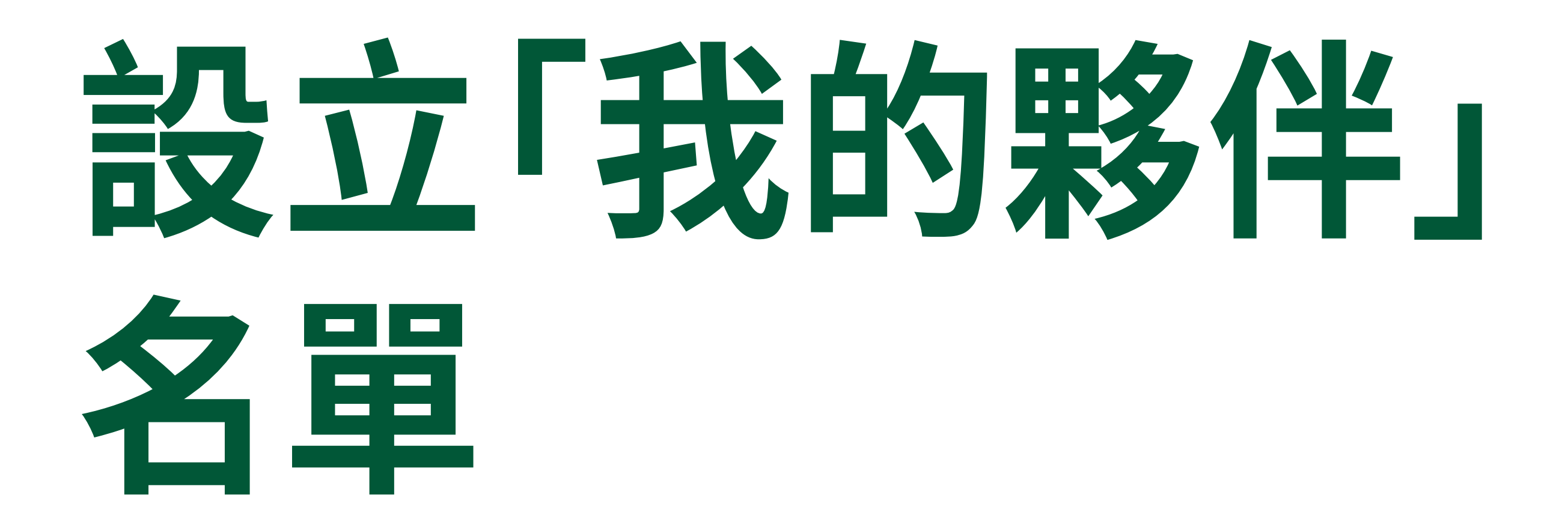

為方便大家訂場,你更可以設立打球夥伴名單。 只要輸入朋友的KSCID,以後每次訂場時便可以更快捷 地加入夥伴。

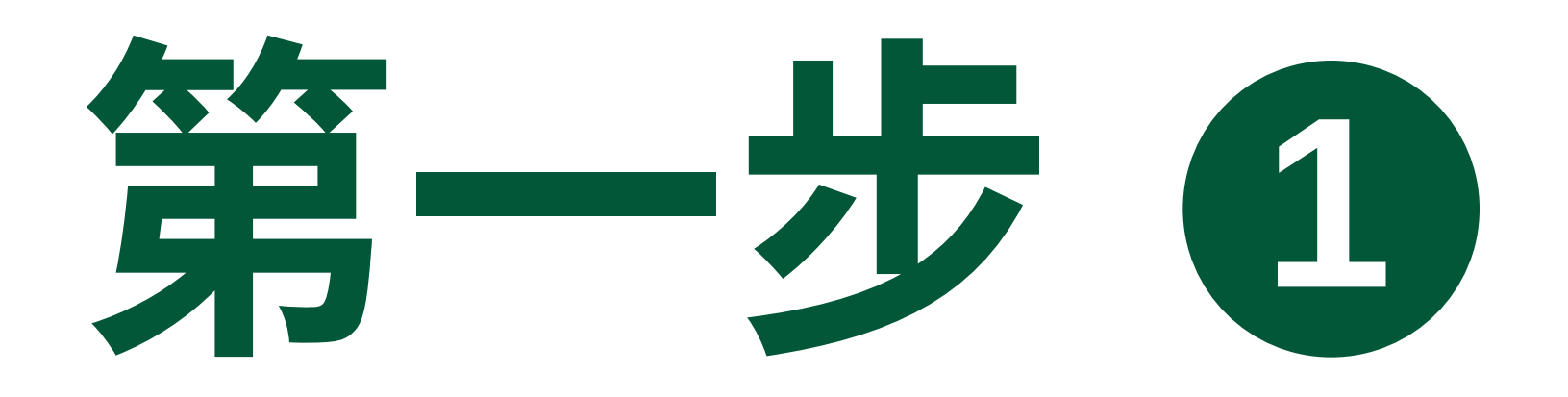

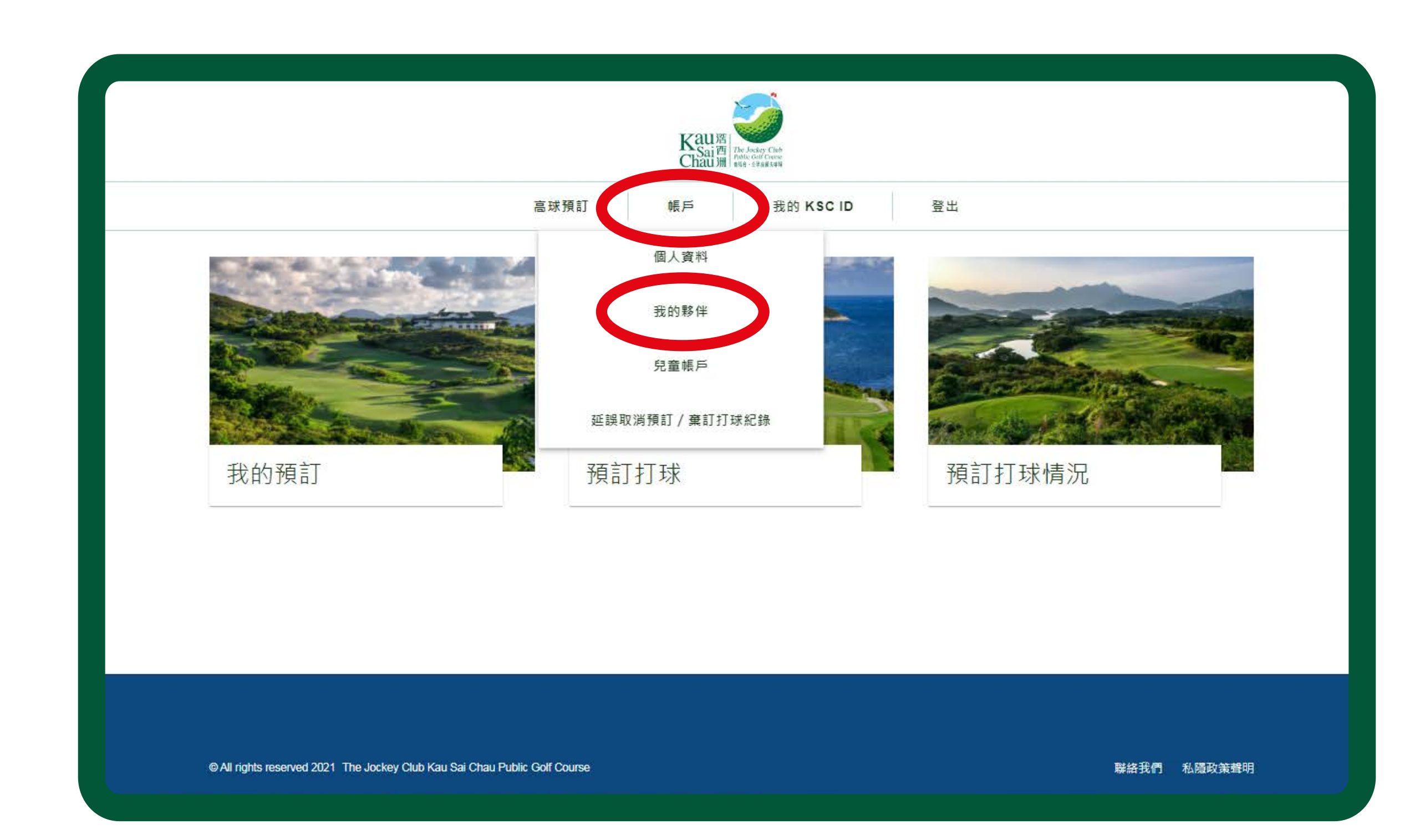

#### 於「帳戶」頁面,點擊「我的夥伴」。

#### 第八頁

## 第二步包

### 請輸入他們的KSCID或註冊電郵,然後按「新增」。

| 磁球型     戦戶     我的 KSC ID     登出     医K                                                                                     | Kaura<br>Chaum<br>nge - degatata                              |                                                                  |     |  |  |  |  |  |
|----------------------------------------------------------------------------------------------------|---------------------------------------------------------------|------------------------------------------------------------------|-----|--|--|--|--|--|
| + 新版年<br>PB 件 邀請<br>上 大有新野伴邀請<br>示有發出時 伴邀請<br>本 有發出時 伴邀請                                                                   |                                                               | 高球預訂 帳戶 我的 KSC ID 登出                                             | ENG |  |  |  |  |  |
| 夥伴邀請       新増夥伴         未有新夥伴邀請       加         子有發出夥伴邀請       123456789         我的夥伴       新増幣伴         成本有添加任何夥伴       加 | 我的夥伴                                                          | ╋ 新増                                                             | 夥伴  |  |  |  |  |  |
|                                                                                                    | 夥伴邀請<br><sup>未有新夥伴邀請</sup><br>已發出的夥伴邀請<br><sup>未有發出夥伴邀請</sup> | 新 増 夥 伴<br>您可以輸入夥 伴的電郵地址或KSC ID以邀請他/她們成為您的夥伴<br>123456789<br>新 増 |     |  |  |  |  |  |

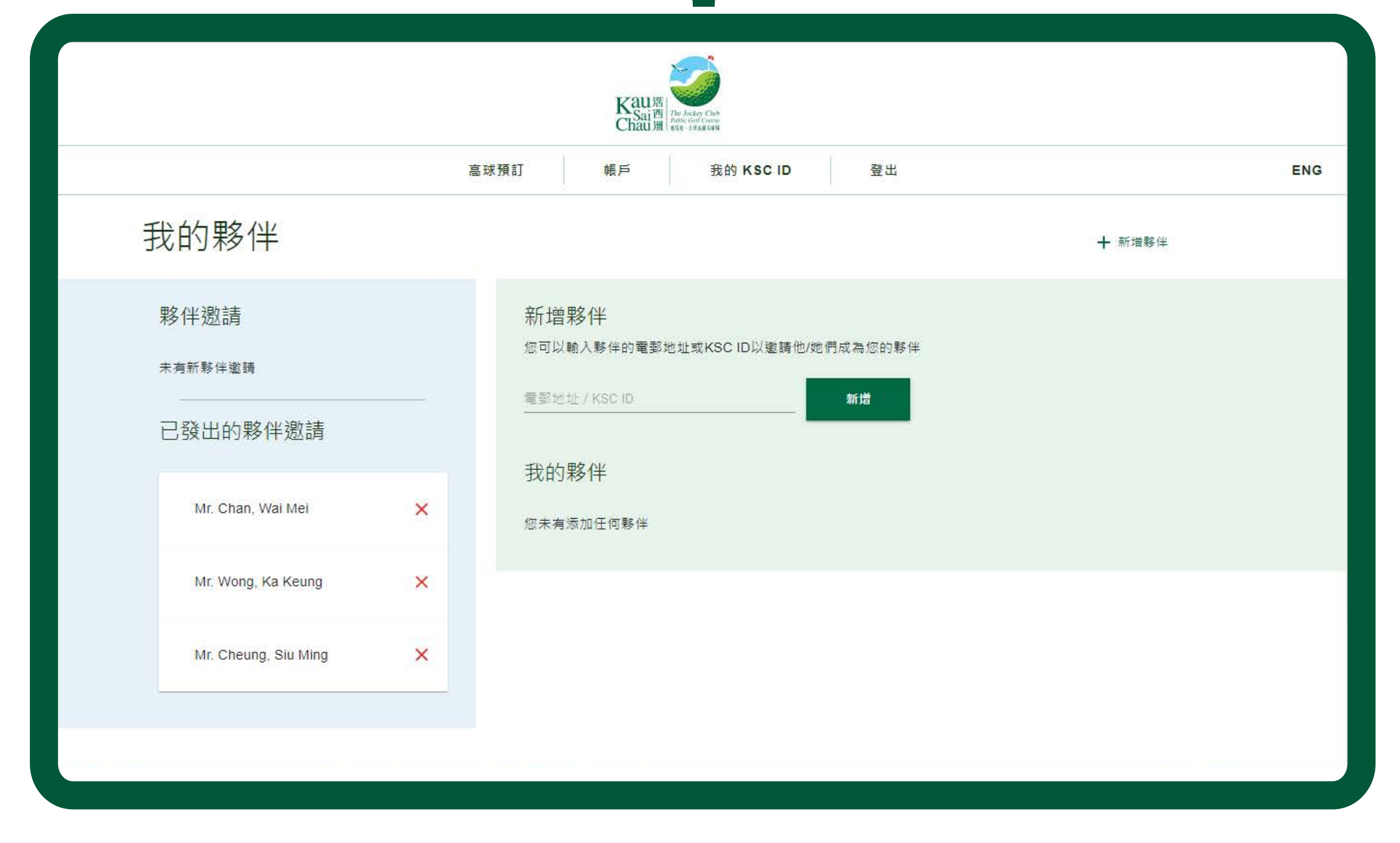

#### 第九頁

## 第三步图

| Kau落<br>Chau潮                                                  |                                                                                                 |        |  |  |  |  |  |
|----------------------------------------------------------------|-------------------------------------------------------------------------------------------------|--------|--|--|--|--|--|
|                                                                | 高球預訂 帳戶 我的 KSC ID                                                                               | 登出 ENG |  |  |  |  |  |
| 我的夥伴                                                           |                                                                                                 | ╋ 新墳夥伴 |  |  |  |  |  |
| 夥伴邀請<br><sup>未有新夥伴邀請</sup><br>□登出的夥伴邀請<br><sup>未有發出夥伴</sup> 邀請 | 我的夥伴<br>Mr. Chan, Wai Mei<br>KSC ID: 809****57 ×<br>Mr. Cheung, Siu Ming<br>KSC ID: 600****13 × |        |  |  |  |  |  |
|                                                                | Mr. Wong, Ka Keung<br>KSC ID: 453****07                                                         |        |  |  |  |  |  |
|                                                                |                                                                                                 |        |  |  |  |  |  |

你的打球夥伴將收到一個邀請電郵。只要他們登入系統 及接受邀請,他們的名字便會出現於「我的夥伴」頁面內, 以後訂場時就能方便地加入他們。

#### 第十頁 | 滘西洲全新預約系統教學

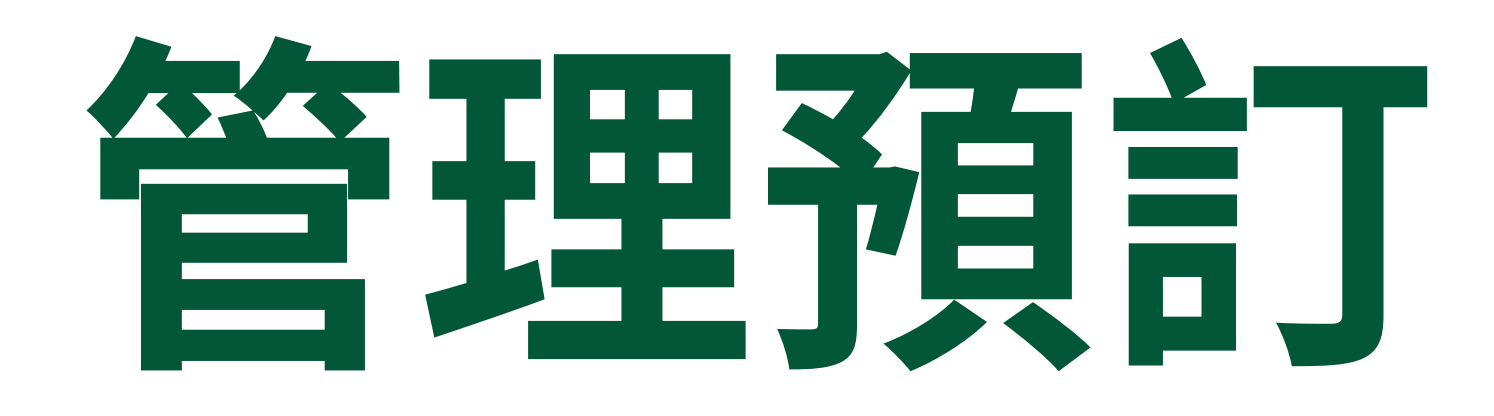

### 於「我的預訂」內,你所有打球預訂都可以一目了然。如果 你是預訂者,更可以更改或取消預訂。

|                                                      | Kau選<br>Chau溯 |                                                                |                     |
|------------------------------------------------------|---------------|----------------------------------------------------------------|---------------------|
|                                                      | 高球預訂 帳戶       | 我的 KSC ID 登出                                                   | ENG                 |
| 我的預訂                                                 |               |                                                                |                     |
| 2月<br>② 13:48<br><b>25</b><br>退四<br>二 南場,9洞<br>二 文球員 |               | 3月<br><b>①</b> 10:21<br><b>①1</b><br>退一<br>↓ 北場, 18洞<br>よ 4 球員 | <ul> <li></li></ul> |
|                                                      |               |                                                                |                     |
|                                                      |               |                                                                |                     |
|                                                      |               |                                                                |                     |

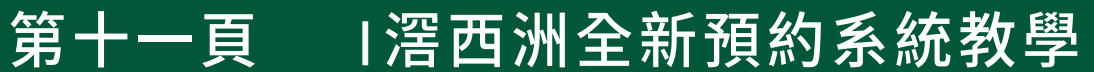

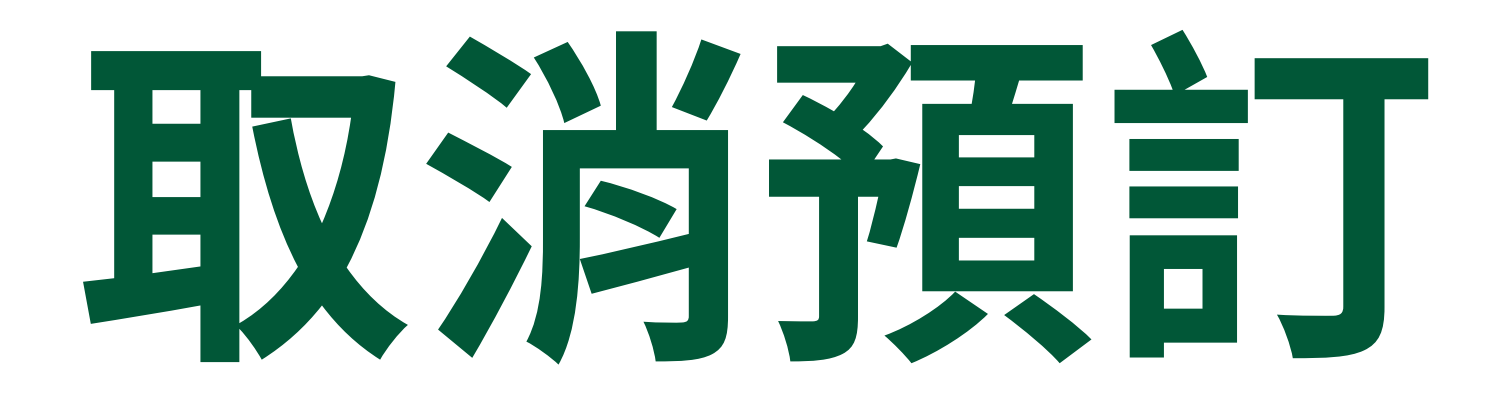

### 要取消預訂的打球時間,點擊「取消預訂」,然後按「是」 以作確認。

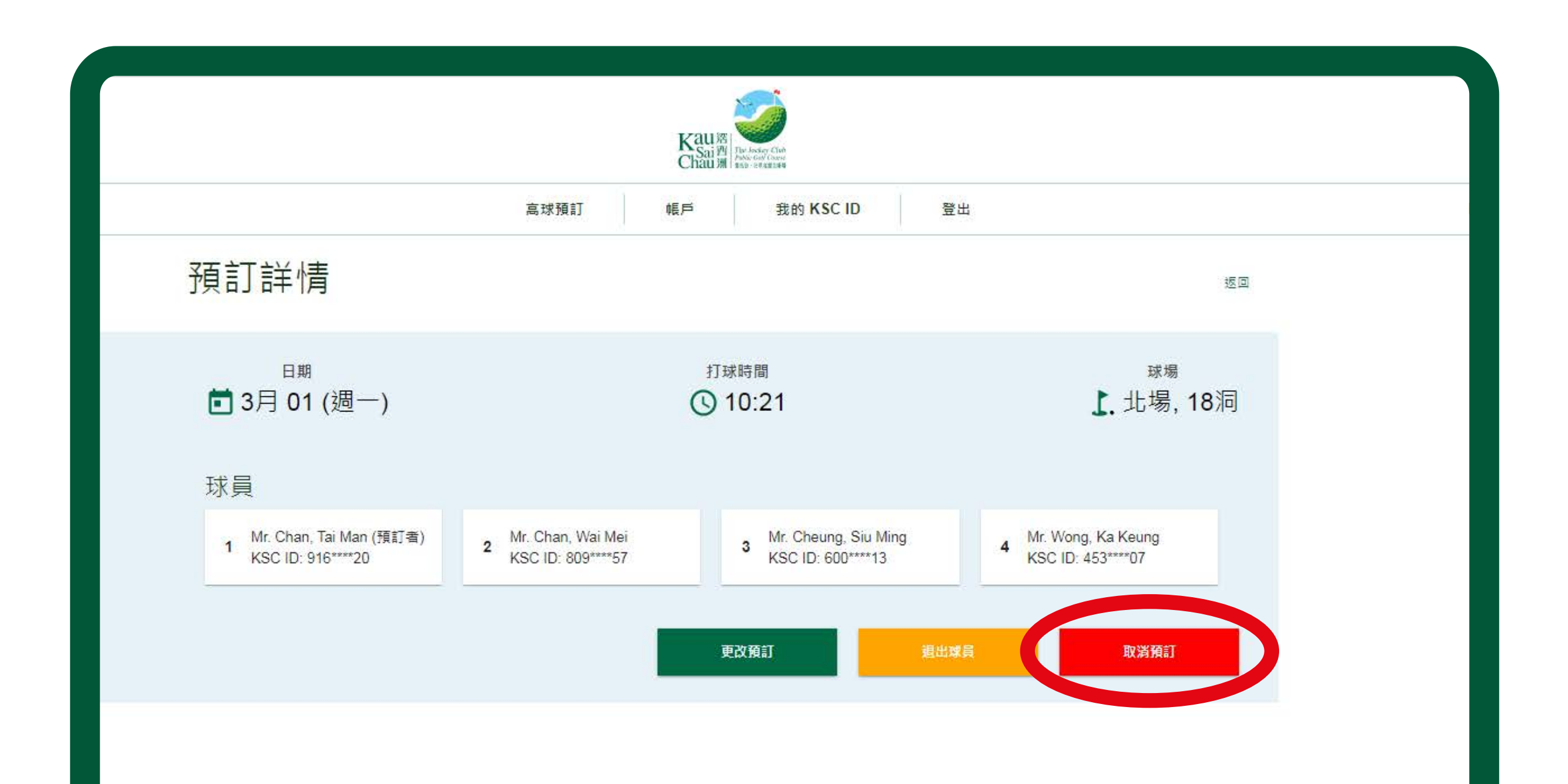

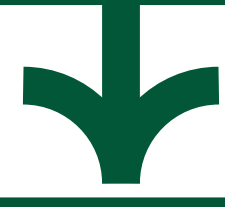

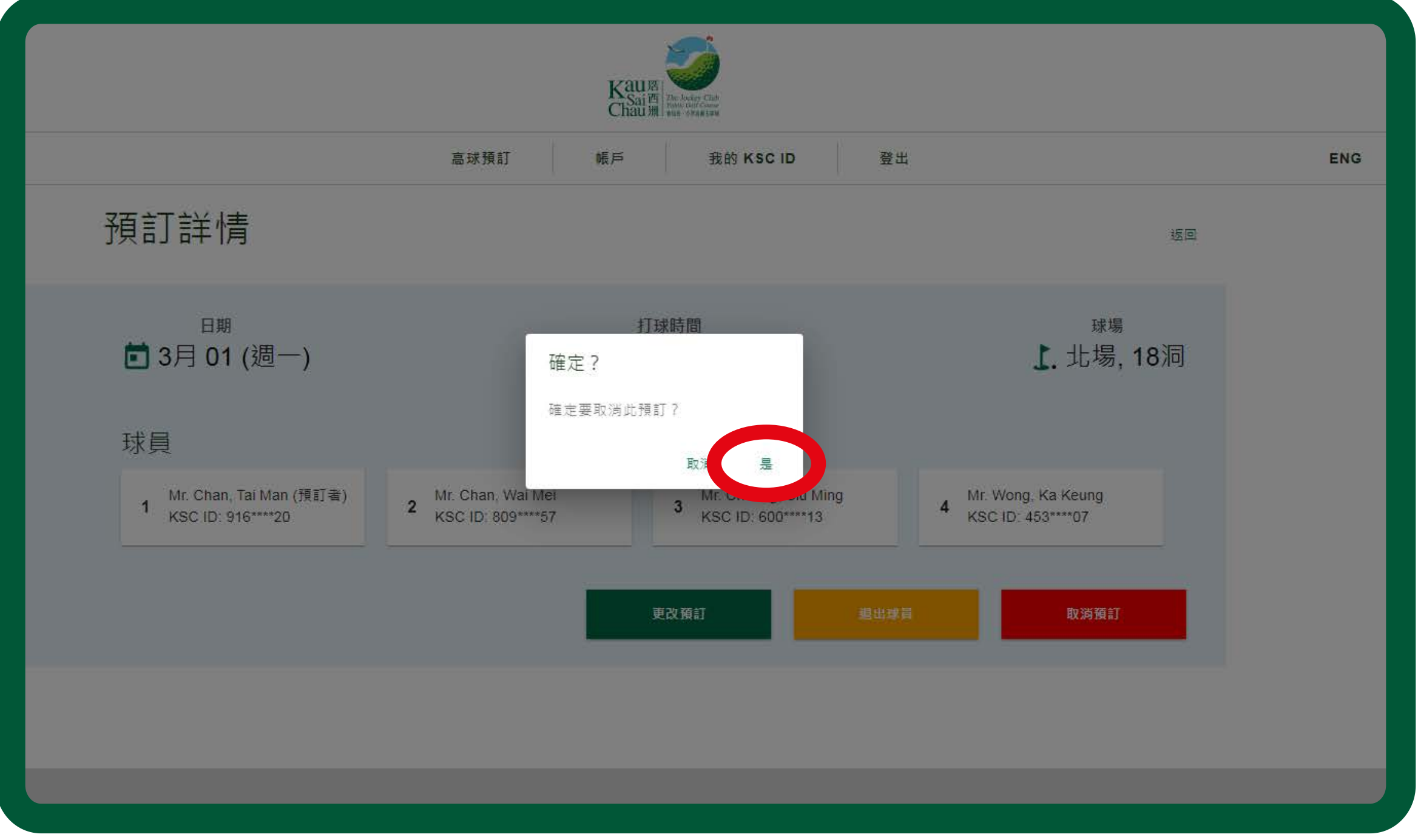

#### 第十二頁 | 滘西洲全新預約系統教學

## 退出球員

### 於所選預訂中,點擊需要退出的球員名字旁的紅色按鈕, 然後按「是」以作確認。

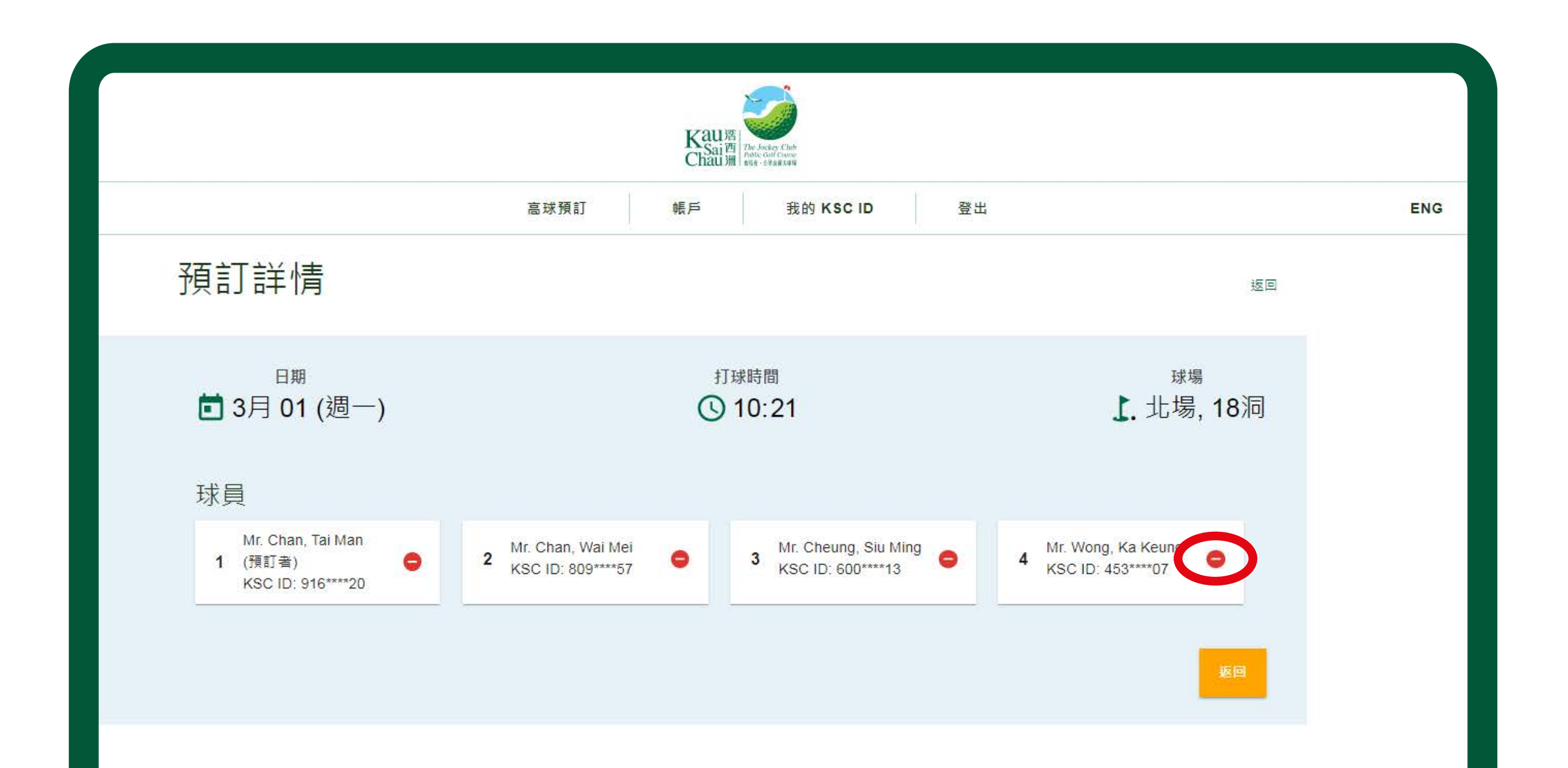

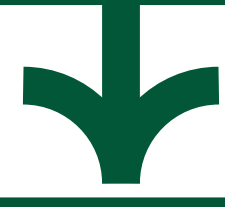

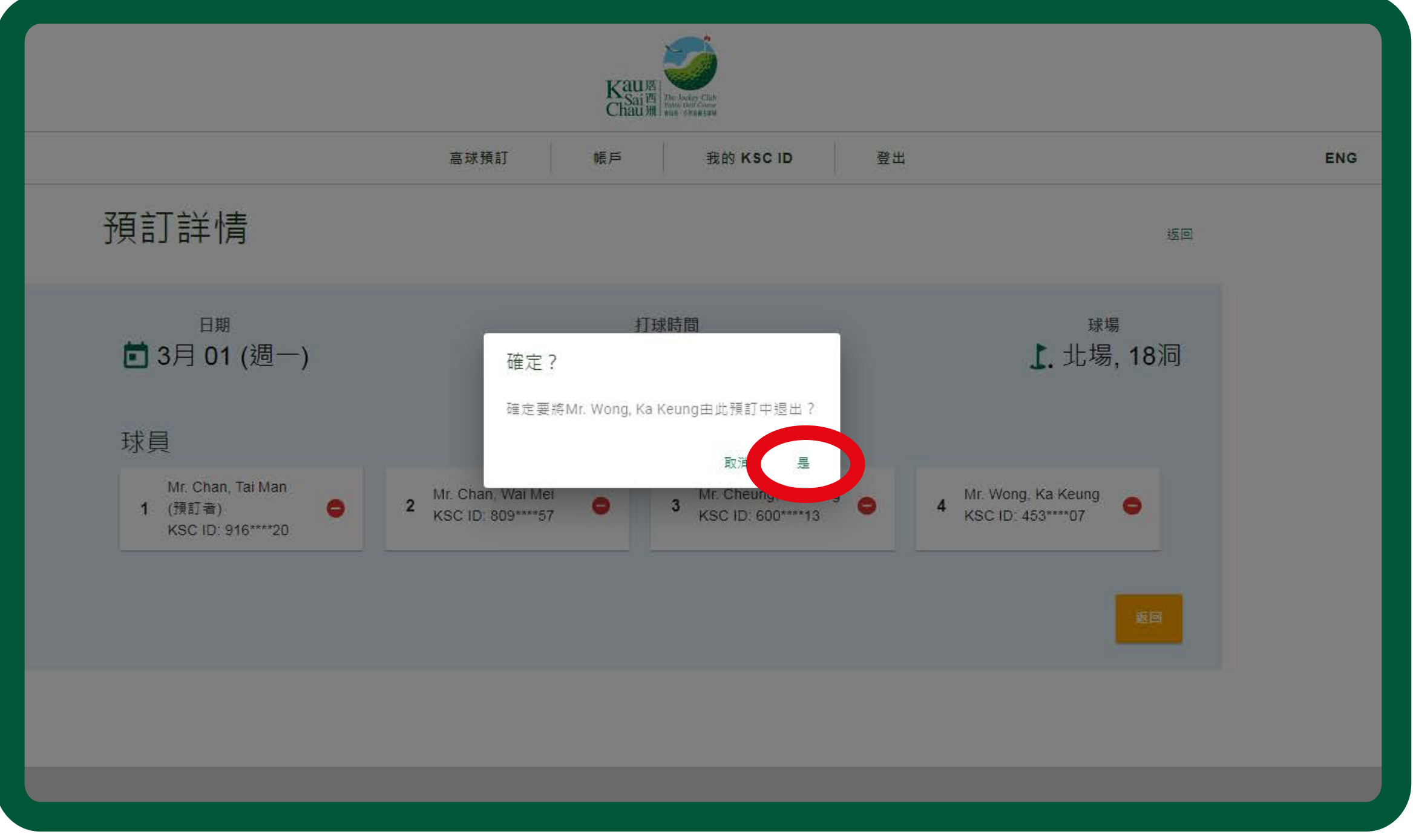

#### 第十三頁 | 滘西洲全新預約系統教學

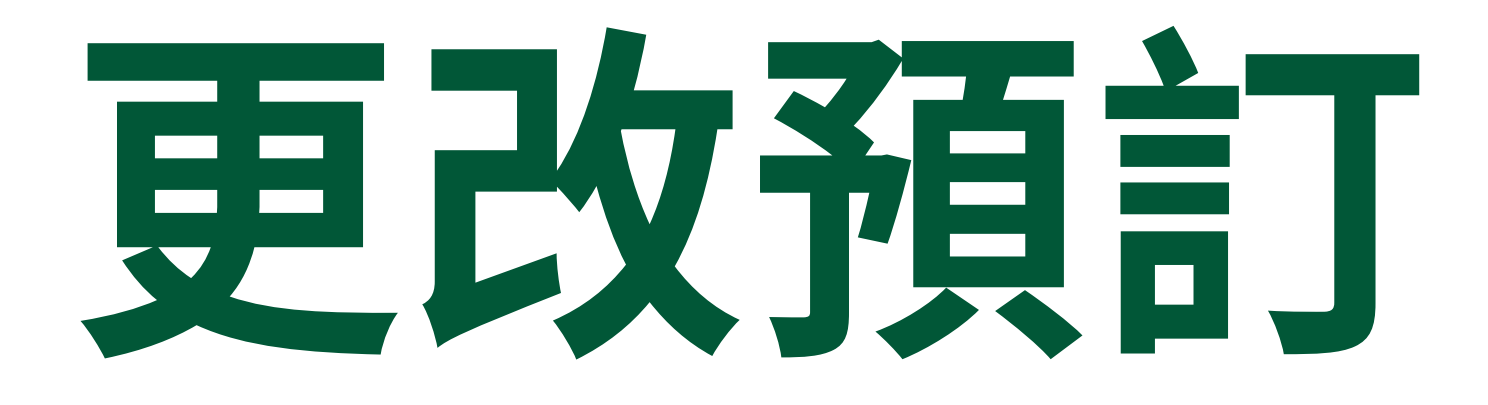

選擇你想更改的預訂,然後輸入新的打球時間及打球人 數。系統將會搜尋另一個可供預約的打球時間給你。 然後請重新加入球員,你可以輸入球員的KSC ID,或從 「我的夥伴」名單加入球員。

|                                              |                                           | Kau宮<br>Chau洲  | Die Jocker Chel<br>Ander George<br>Rite - 27 Activis |                                          |               |    |    |
|----------------------------------------------|-------------------------------------------|----------------|------------------------------------------------------|------------------------------------------|---------------|----|----|
|                                              | 高球預訂                                      | 帳戶             | 我的 KSC ID                                            | 登出                                       |               |    | El |
| 更改預訂                                         |                                           |                |                                                      |                                          |               | 返回 |    |
| 預訂詳情<br><sup>日期</sup><br><b>ī</b> 3月 01 (週一) | 球員名單                                      | 獲編配的<br>① 12:1 | <sup>打球時間</sup><br>18 中午                             |                                          | 剩餘時間<br>01:55 |    |    |
| <sup>球場</sup><br><b>上</b> 北場, 18洞            | Mr. Chan, Tai Man (預<br>KSC ID: 916****20 | []者)           |                                                      | 2 Mr. Chan, Wai Mei<br>KSC ID: 809****57 |               | •  |    |

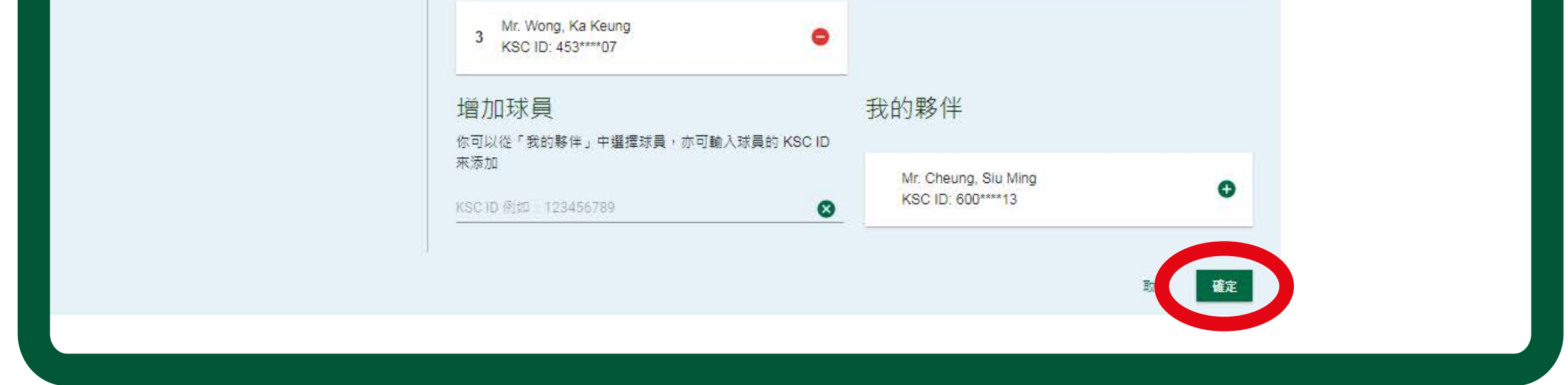

請注意:預訂的日子及球場不設更改,而每個預訂只可 更改一次。

請注意:週末或公眾假期的預訂,不設更改\*。 此外,於預訂打球時間兩日前的下午4點半之後所作出的 更改,一律視為「延誤預訂」。 每次作出任何更改,你和你的打球夥伴都會收到更新電郵。

\*現時所有平日、週末及公眾假期的預訂一律暫停更改,包括日期、球場、球員及 打球時間,直至另行通知。

#### 第十四頁